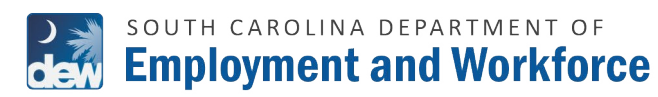

TUTORIAL

### FOR NON REGISTERED EMPLOYERS / GUESTS

This guide provides instructions for staff to use the Employer "Guest" Link to make electronic wage garnishment payments. The following URL will also allow any employer, registered or not, third party, etc., access to make a credit/debit card or ACH electronic check payment for employees in garnishment status. Go to the *GUEST URL* located on *DEW'S WEBSITE*.

#### WAGE GARNISHMENT PAYMENTS

| You must comply with the     All fields are required.     Please ADD the individual     If additional assistance is     a representative regarding | e notice(s) received and withhold<br>(s) you have received garnishmer<br>needed, please contact the DEW<br>g a debt, weekdays between 8 a.r | the individual's wages to satisf<br>nt notices for to Start the paym<br>s Unemployment Insurance Di<br>m. and 4 p.m. | ly the outstanding debt.<br>Mer process<br>Vision using the Claimant self-service line at 1-866-831-1724 (toil free). F | sllow the prompts to speak |  |  |  |
|----------------------------------------------------------------------------------------------------|----------------------------------------------------------------------------------------------------|----------------------------------------------------------------------------------------------------|----------------------------------------------------------------------------------------------------|----------------------------|--|--|--|
| Employer FEIN                                                                                                    | Employer SE                                                                                                    | EIN                                                                                                    | Business Name                                                                                                    |                            |  |  |  |
| 112223344                                                                                                    | 995511                                                                                                    |                                                                                                    | My Business                                                                                                    |                            |  |  |  |
| John Smith                                                                                                    |                                                                                                    | Payrol                                                                                                    |                                                                                                    |                            |  |  |  |
|                                                                                                    |                                                                                                    |                                                                                                    |                                                                                                    |                            |  |  |  |
| Phone Number                                                                                                    |                                                                                                    |                                                                                                    | Email Address                                                                                                    |                            |  |  |  |
|                                                                                                    |                                                                                                    |                                                                                                    |                                                                                                    |                            |  |  |  |
| 1112223333                                                                                                    |                                                                                                    | john@                                                                                                    | mybusiness.com                                                                                                    |                            |  |  |  |
| Download Template                                                                                                    | Upload Employees                                                                                                    | John@<br>Add Employee                                                                                                | WAGE GARNISHMENT AMOUNT                                                                                                 |                            |  |  |  |

| SN        | FIRST NAME | LAST NAME | WAGE | GARNISHMENT AMOUNT |
|-----------|------------|-----------|------|--------------------|
| 111223333 | Joe        | Smith     | \$ 1 | 00                 |
| 222334444 | Jane       | Doe       | S 1  | 00                 |
| 333445555 | My         | Employee  | 5 1  | 00                 |

- **1. VISIT THE** <u>*GUEST URL*</u>, TO REACH THE WAGE GARNISHMENT PAYMENTS SCREEN.
- **2.** FILL IN ALL THE REQUIRED FIELDS LISTED BELOW:
  - EMPLOYER FEIN
  - EMPLOYER SEIN
  - BUSINESS NAME
  - CONTACT PERSON NAME
  - CONTACT TITLE
  - PHONE NUMBER
  - EMAIL ADDRESS
- ONCE ALL FIELDS ARE ENTERED, USE THE DOWNLOAD AND UPLOAD OPTIONS TO ADD THE INDIVIDUALS MANUALLY (SEE STEP 4).
- **4.** ENTER THE NUMBER OF ROWS TO BE ADDED BASED ON THE NUMBER OF CLAIMANTS TO BE ENTERED OR FILL IN AN EXCEL FILE WITH THE CLAIMANT'S INFORMATION AND DOWNLOAD IT IN A CSV (COMMA SEPARATED VALUES) FORMAT.
- **5.** TO MANUALLY ADD CLAIMANT(S), ENTER THE NUMBER OF ROWS TO BE ADDED.
  - ENTER THE SSN, FIRST NAME, LAST NAME AND AMOUNT BEING PAID FOR EACH CLAIMANT.

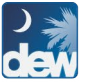

# south carolina department of **Employment and Workforce**

TUTORIAL

#### FOR NON REGISTERED EMPLOYERS / GUESTS

|    | А             | В           | С         | D      |  |
|----|---------------|-------------|-----------|--------|--|
| 1  | Employer Name | My Business |           |        |  |
| 2  | Employer SEIN | 995511      |           |        |  |
| 3  | Employer FEIN | 112223344   |           |        |  |
| 4  | Claimant SSN  | First Name  | Last Name | Amount |  |
| 5  | 999887777     | Tom         | Smith     | 50     |  |
| 6  | 888776666     | My          | Employee  | 75     |  |
| 7  | 777665555     | John        | Williams  | 100    |  |
| 8  | 666554444     | Jane        | Miller    | 33.87  |  |
| 9  | 555443333     | Dan         | Jones     | 100    |  |
| 10 | 444332222     | Alex        | Bell      | 250    |  |
| 11 |               |             |           |        |  |

| SN        | FIRST NAME | LAST NAME | WAGE GARNISHMENT AMOUNT |
|-----------|------------|-----------|-------------------------|
| 999887777 | Tom        | Smith     | \$ 50                   |
| 888776666 | My         | Employee  | \$ 75                   |
| 777665555 | John       | Williams  | \$ 100                  |
| 666554444 | Jane       | Miller    | \$ 33.87                |
| 555443333 | Dan        | Jones     | <b>S</b> 100            |
| 444332222 | Alex       | Bell      | \$ 250                  |

TOTAL Amount \$ 608.87

| CONFIRM ACTION                                                               |                                    |
|------------------------------------------------------------------------------|------------------------------------|
| You are leaving the DEW website. The screen layout and appea<br>to continue. | rance will be different. Click "Ne |
|                                                                              |                                    |

## **6.** TO USE THE CSV FILE OPTION, CLICK THE DOWNLOAD TEMPLATE BUTTON.

### ENTER EACH CLAIMANT'S:

- SSN
- FIRST NAME
- LAST NAME
- AND DOLLAR AMOUNT.

### **7.** SAVE THE FILE.

## **8.** THEN, CLICK THE "UPLOAD EMPLOYEES BUTTON".

ALL INFORMATION IN THE CSV FILE WILL AUTOMATICALLY POPULATE THE APPROPRIATE CORRESPONDING FIELDS FOR EACH INDIVIDUAL.

## **9.** ONCE ALL CLAIMANT INFORMATION HAS BEEN ENTERED, CLICK NEXT.

A CONFIRM ACTION BOX WILL APPEAR WHICH ADVISES THAT THE USER IS LEAVING THE DEW WEBSITE.

CLICK NEXT.

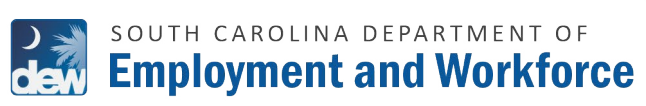

### ESS PORTAL ELECTRONIC WAGE GARNISHMENT PAYMENTS

TUTORIAL

### FOR NON REGISTERED EMPLOYERS / GUESTS

| 10. |
|-----|

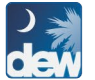

## SOUTH CAROLINA DEPARTMENT OF Employment and Workforce

TUTORIAL

#### FOR NON REGISTERED **EMPLOYERS / GUESTS**

|                                                                                                    |                                                                                                    |                                                                                                    |                                                                                                    |                                                                                                    |                                                                                 |                   | Contact                                               |
|----------------------------------------------------------------------------------------------------|----------------------------------------------------------------------------------------------------|----------------------------------------------------------------------------------------------------|----------------------------------------------------------------------------------------------------|----------------------------------------------------------------------------------------------------|---------------------------------------------------------------------------------|-------------------|-------------------------------------------------------|
|                                                                                                    |                                                                                                    |                                                                                                    |                                                                                                    |                                                                                                    |                                                                                 |                   |                                                       |
| Payment F                                                                                                    | Receipt Con                                                                                                    | firmation                                                                                                    |                                                                                                    |                                                                                                    |                                                                                 |                   |                                                       |
| Your payment was                                                                                                    | successfully processe                                                                                                    | d.                                                                                                    |                                                                                                    |                                                                                                    |                                                                                 |                   |                                                       |
|                                                                                                    |                                                                                                    |                                                                                                    |                                                                                                    |                                                                                                    |                                                                                 |                   | _                                                     |
|                                                                                                    |                                                                                                    |                                                                                                    |                                                                                                    |                                                                                                    |                                                                                 |                   | Print 🖨                                               |
| Receipt Conta                                                                                                    | act Information                                                                                                    |                                                                                                    |                                                                                                    |                                                                                                    |                                                                                 |                   |                                                       |
| Contact Name                                                                                                    | SC Department of Er                                                                                                    | nployment and Workforce                                                                                                    |                                                                                                    |                                                                                                    |                                                                                 |                   |                                                       |
| Transactio                                                                                                    | n Summary                                                                                                    |                                                                                                    |                                                                                                    |                                                                                                    |                                                                                 |                   |                                                       |
| Description                                                                                                    |                                                                                                    |                                                                                                    | Ond                                                                                                    | ler ID                                                                                                    |                                                                                 | Rece              | pt Confirmation<br>Amount                             |
| SC DEW - SC                                                                                                    | UBI -TEST                                                                                                    |                                                                                                    |                                                                                                    |                                                                                                    |                                                                                 |                   | \$608.87                                              |
|                                                                                                    |                                                                                                    |                                                                                                    | TOTAL 677                                                                                                    | 62530                                                                                                    |                                                                                 |                   | \$608.87                                              |
|                                                                                                    |                                                                                                    |                                                                                                    |                                                                                                    |                                                                                                    |                                                                                 | 2                 |                                                       |
| Description                                                                                                    | 1                                                                                                    | Service Fe                                                                                                    | o<br>e* SC GOV 6                                                                                                    | rder ID<br>7762572                                                                                                    |                                                                                 |                   | Amount<br>\$11.35                                     |
|                                                                                                    |                                                                                                    |                                                                                                    |                                                                                                    |                                                                                                    |                                                                                 |                   |                                                       |
| Transactio                                                                                                    | n Detail                                                                                                    |                                                                                                    |                                                                                                    |                                                                                                    |                                                                                 |                   |                                                       |
| These charges w                                                                                                    | All appear on your statem                                                                                                    | nent as two transactions. The                                                                                                    | total Cost of Sal                                                                                                    | le will be sent to                                                                                                    | SC DEW. The total S                                                             | Service Fee'      |                                                       |
| SC GOV WILDES                                                                                                    | Description                                                                                                    |                                                                                                    | Unit Price                                                                                                    |                                                                                                    | Quantity                                                                        |                   | Amount                                                |
| 01                                                                                                    | Garnishment Payment                                                                                                    |                                                                                                    | \$608.87                                                                                                    |                                                                                                    | 1                                                                               |                   | \$608.87                                              |
|                                                                                                    | Service Fee*SC.GOV                                                                                                    |                                                                                                    | \$11.35                                                                                                    |                                                                                                    |                                                                                 | Total             | \$11.35<br>\$620.22                                   |
|                                                                                                    |                                                                                                    |                                                                                                    |                                                                                                    |                                                                                                    |                                                                                 | TV:Sal            |                                                       |
|                                                                                                    |                                                                                                    |                                                                                                    |                                                                                                    |                                                                                                    |                                                                                 |                   |                                                       |
| The online price of iter<br>service offerings of the<br>Customer Infe                                                                                                    | ms or services purchases<br>a state's portail.<br>ormation                                                                                                    | d through SC GOV, the state                                                                                                    | 's official Web po                                                                                                    | rtal, includes fur                                                                                                    | nds used to develop, r                                                          | maintain, erhanc  | e and expand the                                      |
| The online price of ite<br>service offerings of the<br><b>Customer Info</b><br>Customer Name<br>Local Reference ID                                                                                                    | ms or services purchase<br>a state's portal.<br><b>ormation</b><br>John Smith<br>205                                                                                                    | d through SC.GOV, the state<br>Rece<br>Rece                                                                                                    | 's official Web po<br>Ipt Date<br>Ipt Time                                                                                                    | etal, includes for<br>6/13/2023<br>01:54:05 PM                                                                                                    | nds used to develop, r<br>EDT                                                   | maintain, enhano  | e and expand the                                      |
| The online price of iter<br>service offerings of the<br>Customer Info<br>Customer Name<br>Local Reference ID<br>Payment Info                                                                                                    | ms or services purchase<br>e state's portal.<br>ormation<br>John Smith<br>205<br>rmation                                                                                                    | d through SC GOV, the state<br>Rece<br>Rece                                                                                                    | 's official Web po<br>Ipt Date<br>Ipt Time                                                                                                    | etal, includes fur<br>6/13/2023<br>01:54:05 PM                                                                                                    | nds used to develop, r                                                          | maintain, erhano  | e and expand the                                      |
| The online price of ite<br>service offerings of the<br><b>Customer Info</b><br>Customer Name<br>Local Reference ID<br><b>Payment Info</b><br>Payment Type<br>Credit Card Type                                                                                                    | ms or services purchase<br>e state's portal.<br>ormation<br>Jahn Smith<br>205<br>rmation<br>Credit Card<br>VISA                                                                                                    | d through SC GOV, the state<br>Rece<br>Rece                                                                                                    | 's official Web po<br>Ipt Date<br>Ipt Time<br>It Card Number                                                                                            | ertal, includes for<br>6/13/2023<br>01.54.05 PM                                                                                                    | eda used to develop, o                                                          | maintain, erfhano | e and expand the                                      |
| The online price of lite<br>service offerings of the<br>Customer Info<br>Customer Name<br>Local Reference ID<br>Payment Info<br>Payment Type<br>Credit Card Type<br>Billing Inform                                                                                                    | mi or services purchase<br>statie's portai.<br>ormation<br>John Smith<br>205<br>rmation<br>Credit Card<br>VISA                                                                                                    | d through SC.GOV, the state<br>Rece<br>Rece                                                                                                    | 's official Web po<br>lpt Date<br>lpt Time<br>It Card Number                                                                                            | 6/13/2023<br>01:54:05 PM                                                                                                    | eds used to develop, t                                                          | maintain, enhanc  | e and expand the                                      |
| The online price of lite<br>service offerings of the<br>Customer Info<br>Customer Name<br>Local Reference ID<br>Payment Info<br>Payment Info<br>Payment Info<br>Billing Inform<br>Billing Address<br>Billing Address                                                                                                    | ms or services purchase<br>statie's portal.<br>ormation<br>John Smith<br>205<br>mation<br>Credit Cord<br>VISA.<br>212 Iree<br>col. 92                                                                                                    | d through SC GOV, the state<br>Rece<br>Rece<br>Cred<br>Phon                                                                                                    | 's official Web po<br>lpt Date<br>lpt Time<br>It Card Number<br>e Number                                                                                | risi, includes fur<br>0/13/2023<br>01.54.05 PM<br>****** [11]<br>111-222-333                                                                                                    | ebr                                                                             | maintain, enhanc  | e and expend the                                      |
| The online price of ite<br>service offerings of the<br>customer Info<br>Customer Name<br>Local Reference ID<br>Payment Info<br>Payment Type<br>Creatic Card Type<br>Billing Address<br>Billing Address<br>Diming City, State<br>ZipProstal Cooe<br>County                                                                                                    | ms or services purchase<br>statie's portal.<br>ormation<br>Jahn Smith<br>Credit Card<br>VISA<br>visa<br>tation<br>123 tree<br>28201<br>US                                                                                                    | t through SC.GOV, the state<br>Rece<br>Rece<br>Cred<br>Phon<br>This<br>Emai                                                                                                    | is official Web po<br>lpt Date<br>pt Time<br>It Card Number<br>e Number<br>soelot has been er<br>Addrese                                                | rial, includes fur<br>0/13/2023<br>01.54:05 PM<br>                                                                                                    | eda used to develop, t<br>EDT<br>3<br>res below.<br>intes.com                   | maintain, erftann | e and expend the                                      |
| The online price of iten<br>service offerings of the<br>Customer Info<br>Customer Name<br>Customer Name<br>Name<br>Name<br>Name<br>Name<br>Name<br>Name<br>Name | ms or services purchase<br>statute portal.<br><b>ormation</b><br>Jahn Bemith<br>205<br><b>cmation</b><br>Chedit Cand<br>VIGA<br>attion<br>123 tree<br>cat.30<br>28201<br>US                                                                                                    | t through SC GOV, the state<br>Rece<br>Rece<br>Phon<br>This r<br>Emai                                                                                                    | is official Web po<br>lpt Date<br>lpt Time<br>It Card Number<br>e Number<br>solut has been en en                                                        | e/13/2023<br>01.54.05 PM<br>111-222-333<br>nalled to the add<br>john@mybus                                                                                                    | eor<br>Cor<br>a<br>ress below.                                                  | maintain, erhanc  | e and expand the                                      |
| The online price of lite<br>service offerings of the<br>customer Info<br>Customer Info<br>Customer Info<br>Payment Info<br>Payment Type<br>Criefit Card Type<br>Billing Inform<br>Billing Address<br>Billing City, State<br>Zip/Posti Code<br>Country                                                                                                    | ens or services purchase<br>e statistic portal.<br><b>John Smith</b><br><b>205</b><br><b>rmation</b><br>Credit Card<br>VISA<br><b>Cardit Card</b><br>VISA<br><b>123</b> Iree<br>col, SC<br>22801<br>U3                                                                                                    | d Brough SC GOV, the state<br>Rece<br>Rece<br>Cred<br>Phon<br>This r<br>Emai                                                                                                    | is official Web po<br>lpt Date<br>lpt Time<br>It Card Number<br>exclud has been en<br>Addrese                                                           | e/13/2023<br>01.54.06 PM<br>*****1111<br>111-222-333<br>mailed to the add<br>john@mydex                                                                                                    | ds used to develop, r<br>EDT<br>3<br>rece befox.<br>intess.com                  | maintain, erfhanc | e and expend the                                      |
| The online price of lite<br>service offerings of the<br>service offerings of the<br>Customer Info<br>Customer Info<br>Payment Info<br>Payment Info<br>Payment Type<br>Credit Card Type<br>Billing Inform<br>Billing Address<br>ZPIPotati Coce<br>County                                                                                                    | ms or services purchase<br>statie's portal.<br>ormation<br>John Smith<br>205<br>Credit Card<br>VISA<br>credit Card<br>VISA<br>cal sec<br>28201<br>US                                                                                                    | t through SC GOV, the state<br>Rece<br>Rece<br>Cred<br>Phon<br>This r<br>Emai                                                                                                    | 's official Web po<br>lpt Date<br>lpt Time<br>It Card Number<br>e Number<br>esolot he been en<br>I Addrese                                              | eirtal, includes fur<br>eirtal.2023<br>01.54.06 PM<br>************************************                                                                                                    | da used to develop, i<br>EDT<br>3<br>rece below.                                | maintain, erhanc  | e and expend the                                      |
| The online price of lite<br>service offerings of the<br>Customer Info<br>Customer Info<br>Customer Info<br>Payment Info<br>Payment Info<br>Payment Type<br>Credit Card Type<br>Billing Inform<br>Billing Inform<br>Billing City, State<br>ZijProtat Code<br>Country                                                                                                    | ms or services purchase<br>statistic portal.<br>ormation<br>adm Semith<br>205<br>rmation<br>visA<br>codd Card<br>visA<br>codd Card<br>visA<br>codd codd codd visA<br>codd codd visA<br>codd codd visA<br>codd codd visA<br>codd codd visA<br>codd codd visA<br>codd visA<br>co | t through SC. GOV, the state<br>Reco<br>Prior<br>Phon<br>The r<br>Email                                                                                                    | is official Web po<br>lpt Date<br>lpt Time<br>It Card Number<br>e Number<br>exclut has been er<br>I Addrese                                             | efal, includes fur<br>0/13/2023<br>01.54.06 PM<br>******1115<br>111-222-333<br>mailed to the add<br>john@mybus                                                                                                    | ds used to develop, r<br>EDT<br>3<br>ress befow.<br>intess.com                  | maintain, erfhanc | e and expand the                                      |
| The online price of lite<br>service offerings of the<br>service offerings of the<br>Customer Info<br>Customer Name<br>Local Reference ID<br>Payment Info<br>Payment Type<br>Credit Card Type<br>Billing Inform<br>Billing Address<br>billing Address<br>billing Address<br>billing Address<br>billing Address<br>billing Address<br>billing Address<br>billing Address<br>billing Address<br>billing Address<br>billing Address<br>county                                                                                                    | ms or services purchase<br>e statist's portal.<br>ormation<br>John Smith<br>Credit Card<br>VISA.<br>123 Inter<br>col. SC<br>2020<br>US<br>SHMENT PAY                                                                                                    | et through SC GOV, the state<br>Rece<br>Cred<br>Phon<br>This r<br>Email                                                                                                    | 's official Web po<br>lpt Date<br>lpt Time<br>It Card Number<br>e Number<br>selpt hac been an<br>I Address                                              | eiria:2023<br>01.54.06 PM<br>***** 1111<br>111-222-333<br>natiled to the add<br>john@my6us                                                                                                    | ds used to develop, i<br>EDT<br>3<br>rscs below.<br>iiness.com                  | maintain, erhanc  | e and expend the                                      |
| The online price of lite<br>service offering of the<br>customer Info<br>Customer Info<br>Customer Name<br>Local Reference ID<br>Payment Info<br>Payment Info<br>Payment Type<br>Credit Card Type<br>Billing Inform<br>Billing Address<br>Zer/Potati Code<br>County                                                                                                    | ms or services purchase<br>statistic portal.<br>ormation<br>adm Smith<br>Credit Card<br>VISA<br>attion<br>123 USA<br>20207<br>US<br>SHMENT PAY                                                                                                    | et through SC. GOV, the state<br>Rece<br>Rece<br>Phon<br>This r<br>Email                                                                                                    | 's official Web po<br>lipt Date<br>It Card Number<br>It Card Number<br>e Number<br>e Number                                                             | etat, includes fur<br>0/13/2023<br>0/154.05 PM<br>111-222-333<br>nalled to the add<br>john@mybus                                                                                                    | eda used to develop, i<br>EDT<br>a<br>ress below.<br>intens.com                 | maintain, erhanc  | e and expend the                                      |
| The online price of lite<br>service offerings of the<br>Customer name<br>Customer name<br>Could reference to<br>Payment Info<br>Payment Info<br>Payment Type<br>Billing Inform<br>Billing Inform<br>Billing City, State<br>Zip/Postal Cook<br>Country                                                                                                    | ms or services purchase<br>statute portal.<br>ormation<br>Credit Card<br>VISA<br>attion<br>Cardit Card<br>VISA<br>attion<br>Cardit Card<br>VISA<br>station<br>SHMENT PAY<br>Construction<br>SHMENT PAY                                                                                                    | et through SC. GOV, the state<br>Rece<br>Rece<br>Phon<br>This r<br>Email<br>MENTS                                                                                                    | 's official Web po<br>tpt Date<br>pt Time<br>t Card Number<br>e Number<br>e Number<br>e solid has been en<br>I Addrese<br>pt to solid y the outst       | etat, includes for<br>0/13/2023<br>0/154.05 PM<br>************************************                                                                                                    | envice line at 1.866-831-17                                                     | maintain, erhano  | e and expend the Continue                             |
| The online price of lite<br>service offerings of the<br>customer Info<br>Customer Info<br>Payment Info<br>Payment Info<br>Payment Info<br>Billing Inform<br>Billing Inform<br>Billing City, Star<br>ZipPosta Coore<br>Country                                                                                                    | ms or services purchase<br>statute portal.<br>ormation<br>Jahn Servich<br>VISA<br>Codd Card<br>VISA<br>Card Card<br>VISA<br>Card Card Card<br>VISA<br>Card Card Card<br>VISA<br>Card Card Card<br>VISA<br>Card Card Card<br>VISA<br>Card Card Card<br>VISA<br>Card Card Card<br>VISA<br>Card Card Card<br>VISA<br>Card Card Card<br>VISA<br>Card Card Card<br>VISA<br>Card Card Card<br>VISA<br>Card Card Card Card<br>VISA<br>Card Card Card Card Card<br>VISA<br>Card Card Card Card Card<br>VISA<br>Card Card Card Card Card Card Card Card                                                                                                    | et through SC. GOV, the state<br>Reco<br>Reco<br>Phot<br>This r<br>Email<br>MEENTS                                                                                                    | Is official Web po<br>Is official Web po<br>Is Card Number<br>Is Card Number<br>e Number<br>e Number<br>e Number<br>e solation has been er<br>I Addrese | etat, includes fur<br>0/13/2023<br>01.54.05 PM<br>***** [15]<br>111-222-333<br>mailed to the add<br>joinn@mybus<br>anding det.                                                                                                    | envice line at 1.866-831-17                                                     | maintain, erhano  | e and expand the Continue Ne prompto to speak to with |
| The online price of lite<br>service offerings of the<br>service offerings of the<br>Customer Info<br>Payment Info<br>Payment Info<br>Payment Type<br>Credit Card Type<br>Billing Inform<br>Billing Address<br>Billing City State<br>Zuprestat Coord<br>County                                                                                                    | ms or services purchase<br>e statistic portal.<br>ormation<br>Jahn Smith<br>205<br>rmation<br>Credit Card<br>VISA<br>201<br>201<br>201<br>201<br>201<br>201<br>201<br>201<br>201<br>201                                                                                                    | et through SC. GOV, the state<br>Rece<br>Cred<br>Photo<br>Email<br>WEENTS<br>et and withhold the individual's ma<br>aved genutherer individual's ma<br>seved genutherer individual's ma<br>protocol of a manufactor of a for<br>your several genutherer individual's ma<br>protocol of a manufactor of a for<br>your several genutherer individual's ma<br>protocol of a manufactor of a for<br>your several for a manufactor of a for<br>your several for a manufactor of a for<br>your several for a manufactor of a for<br>your several for a manufactor of a for<br>your several for a manufactor of a for<br>your several for a manufactor of a for<br>your several for a manufactor of a for<br>your several for a manufactor of a for<br>your several for a manufactor of a for<br>your several for a manufactor of a for<br>your several for a manufactor of a for<br>your several for a manufactor of a for<br>your several for a for a for<br>your several for a for a for<br>your several for a for a for a for<br>your several for a for a for a for<br>your several for a for a for a for<br>your several for a for a for a for<br>your several for a for a for<br>your several for a for a for a for<br>your several for a for a for a for<br>your several for a for a for a for<br>your several for a for a for a for<br>your several for a for a for a for a for<br>your several for a for a for a for a for<br>your several for a for a for a for a for<br>your several for a for a for a for a for a for<br>your several for a for a for a for a for a for<br>your several for a for a for a for a for a for a for<br>your several for a for a for a for a for a for a for a for<br>your several for a for a for a for a for a for a for a for<br>your several for a for a for a for a for a for a for a for a for a for<br>your several for a for a for a for a for a for a for a for a for a for a for<br>your several for a for a fo | It Card Number<br>It Card Number<br>It Card Number<br>It Card Number<br>Selpt hat been en<br>I Address                                                  | etati, includes fur<br>di/13/2023<br>01.54-06 PM<br>111-222-333<br>111-222-333<br>111-222-33<br>111-222-33<br>111-222-322-32<br>111-222-32<br>111-222-322-32<br>111-222-32 | envice line at 1.466-431-17                                                     | maintain, erhano  | e and expend the Continue Ne prempt to speak to with  |
| The online price of lite<br>service offerings of the<br>service offerings of the<br>Customer Info<br>Customer Name<br>Local Reference ID<br>Payment Info<br>Payment Type<br>Credit Card Type<br>Billing Inform<br>Billing Address<br>many City, State<br>State Control (Control (                                                                                                    | en so services purchase<br>e statist's portal.<br>cormation<br>John Banth<br>Credit Cand<br>VIGA<br>123 bree<br>cot. 50<br>28200<br>US<br>SHMENT PAY                                                                                                    | et through SC. GOV, the state<br>Rece<br>Rece<br>Cred<br>Phon<br>This r<br>Email<br>CMENTS                                                                                                    | In official Web po                                                                                                    | etat, includes fur<br>0/13/2023<br>0/154-05 PM<br>***** 111-222-333<br>mailed to the add<br>john@mybus<br>serding etat.<br>set<br>g the Calment safe                                                                                                    | da used to develop, i<br>EDT<br>3<br>recs below.<br>iness.com                   | maintain, erhanc  | e and expand the Continue                             |
| The online price of lite<br>service offension of the<br>service offension of the<br>Customer Info<br>Customer Name<br>Local Reference ID<br>Payment Info<br>Payment Type<br>Credit Card Type<br>Billing Inform<br>Billing Address<br>Exployed Card Type<br>County: Salas<br>Exployed Card Type<br>County: Salas<br>Exployed Card Type<br>County: Salas<br>Exployed Card Type<br>County: Salas<br>Exployed Card Type<br>County: Salas<br>Exployed Card Type<br>County: Salas<br>Exployed Card Type<br>County: Salas<br>Exployed Card Type<br>County: Salas<br>Exployed Card Type<br>County: Salas<br>Exployed Card Type<br>County: Salas<br>Exployed Card Type<br>County: Salas<br>Exployed Card Type<br>County: Salas<br>Exployed Card Type<br>Card Card Type<br>Card Card Card Type<br>Card Card Card Card Card Card Card Card                                                                                                    | ms or services purchase<br>statutes portal.<br>ormation<br>Credit Card<br>VISA<br>attion<br>Cardit Card<br>VISA<br>attion<br>Cardit Card<br>Cardit Card<br>Card<br>Card So<br>Card<br>Card<br>Card<br>Card<br>Card<br>Card<br>Card<br>Card                                                                                                    | et through SC. GOV, the state<br>Rece<br>Rece<br>Phon<br>This r<br>Email<br>MENTS<br>ed and withhold the individual's an<br>aved genuinheur individual's an<br>aved genuinheur individual individual<br>aved genuinheur individual individual<br>aved genuinheur individual individual<br>aved genuinheur individual individual<br>aved genuinheur individual individual<br>aved genuinheur individual individual<br>aved genuinheur individual individual<br>aved genuinheur individual individual<br>aved genuinheur individual individual<br>aved genuinheur individual individual<br>aved genuinheur individual individual<br>aved genuinheur individual individual individual<br>aved genuinheur individual individual individual<br>aved genuinheur individual individual individual individual<br>aved genuinheur individual individual indini                            | In official Web po                                                                                                    | etal, includes for<br>01132023<br>01154.05 PM<br>111-222-303<br>natied to the add<br>john @mybas<br>carding det.<br>cc.<br>g the Calman tails<br>Business Name                                                                                                    | eda used to develop, i<br>EDT<br>3<br>res before.<br>ancies los at 1-866-831-17 | maintain, erhanc  | e and expend the Continue                             |
| The online price of ite<br>service offerings of the<br>customer Info<br>Customer Info<br>Payment Info<br>Payment Info<br>Payment Type<br>Credit Card Type<br>Billing Inform<br>Billing City, Star<br>ZipPosta Coord<br>Country<br>Contact Person Na                                                                                                    | ms or services purchase<br>statute portal.<br>ormation<br>Jahn Benith<br>VISA<br>condition<br>visa<br>station<br>123 tree<br>cost SC<br>28200<br>station<br>123 tree<br>cost SC<br>28200<br>station<br>SHMENT PAY<br>Cost SC<br>28200<br>US<br>SHMENT PAY                                                                                                    | et through SC. GOV, the state<br>Reco<br>Reco<br>Phot<br>This r<br>Email<br>MEENTS<br>and authorithmer notice for to 50<br>biotect the individual's way<br>even genetithmer notice for to 50<br>biotect the individual's way<br>to be even it am, and it pm.<br>Employer SEIN                                                                                                    | Is official Web po                                                                                                    | etat, includes for<br>013/2023<br>01.54.05 PM<br>111-222-933<br>matiled to the add<br>john @mydux<br>anding des.                                                                                                    | eda used to develop, i<br>EDT<br>3<br>res below.<br>intess.com                  | naintain, erhanc  | e and expend the Continue Ne prempt to speak to with  |

(Download Template) (Upload Employees)

Add Employee

No Of Rows

- **11.** ENTER YOUR CREDIT/DEBIT **CARD INFORMATION OR YOUR BANKING INFORMATION FOR THE** ELECTRONIC CHECK.
- **12. SUBMIT PAYMENT** AND A CONFIRMATION SCREEN WILL APPEAR.

FOR ANY PAYMENT ISSUES, VISIT <u>SC.GOV</u>. FOR ADDITIONAL INFORMATION

**REGARDING SERVICE FEES, PLEASE CONTACT** SC.GOV AT 1-803-771-0131 X-1.

### **13.** SELECT CONTINUE.

YOU WILL THEN BE RETURNED TO THE GUEST URL PAYMENT SCREEN.